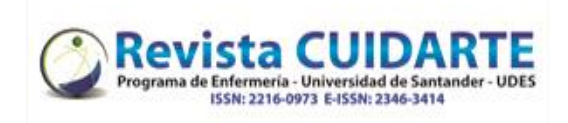

| Pasos                                                                                                    | Imágenes                                                                                                    |
|----------------------------------------------------------------------------------------------------|----------------------------------------------------------------------------------------------------|
| 1. Pulse registrase, en la parte superior derecha donde lo indica                                                                                                    | Español Inglés Portugués REGISTRARSE ENTRAR                                                                                                    |
| la flecha roja o entrar si ya está<br>registrado (pasar a ítem 3)                                                                                                    | Revista Cuidarte                                                                                                    |
| 2. Diligencie el formulario y pulse al final "Registrarse"                                                                                                    | INCLO ACERCA DE • POLÍTICAS • AUTORES • ÁRBITROS • EQUIPO EDITORIAL •     Perfile     Ageilidas     Ageilidas     Sí, deseo que me notifiquen acerca de nuevas publicaciones y avisos.     Tentrar   Carro electronto *     Entrar     Image: Carro electronto *     Entrar     Cantracela *     Image: Carro electronto *     Image: Carro electronto *     Image: Carro electronto *     Image: Carro electronto *     Image: Carro electronto *     Image: Carro electronto *     Image                                                                                                    |
| <ol> <li>Posterior en la plataforma pulse<br/>"Nuevo envío"</li> </ol>                                                                                                    | Envios Mi lista Archivos  Avada Mi lista Archivos  Avada Mis envios asignados  Avada Buscar Nuevo envio B envios                                                                                                    |
| <ul> <li>4. Luego debe seleccionar <ul> <li>El idioma: English, Español o portugués</li> <li>La Sección: Editorial, Carta al editor, Artículo de Investigacion o Articulo de Revisión</li> <li>Dar click verificando que se cumplan con los requisitos del envió</li> <li>Si tienen comentarios para el editor los puede referir (es opcional)</li> <li>Finamente dar click en guardar y continuar</li> </ul> </li> </ul> | Exterior and conception of the standard of the standard of the stan |

Universidad de Santander - UDES. Calle 70 Nº 55 - 210 Bucaramanga, Colombia, PBX 57-7-6516500 Ext. 1222 - 1969

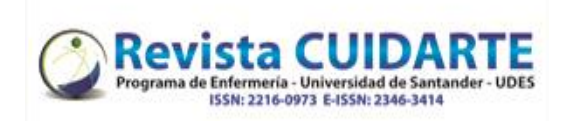

| Pa | SOS                                                                            | Imágenes                                                                                                    |
|----|--------------------------------------------------------------------------------|----------------------------------------------------------------------------------------------------|
| 5. | Posterior puede cargar los<br>archivos dando click en "subir                   | Subir archivo de envío                                                                                                    |
|    | fichero",                                                                      | 1. Cargar envío 2. Metadatos 3. Finalizar                                                                                                    |
|    |                                                                                | Componente del artículo * Texto del manuscrito completo (cuadros y figuras insertos)                                                                                                    |
|    |                                                                                | Arrastre y suelte aquí el fichero para empezar a subirlo Subir fichero                                                                                                    |
|    |                                                                                | Continuar Cancelar                                                                                                    |
|    |                                                                                | Subir archivo de envío 🗙                                                                                                    |
|    | También podrá seguir cargando<br>otros archivos complementarios                | 1. Cargar envío 2. Metadatos 3. Finalizar                                                                                                    |
|    | (formato de originalidad, principios                                           | Archivo añadido                                                                                                    |
|    | Eticos para la publicación y cartas<br>de comité de ética – si<br>corresponde) | Enviar otro archivo                                                                                                    |
|    | our oppondo)                                                                   | Completar Cancelar                                                                                                    |
|    |                                                                                | Enviar un artículo                                                                                                    |
|    |                                                                                | 1. Inicio     2. Cargar el envío     3. Introducir los metadatos     4. Confirmación     5. Siguientes pasos                                                                              |
|    | Finalmente pude guardar y                                                      | Archivos de envía                                                                                                    |
|    | Continual                                                                      | I0597-1 carolinahuller, carta para urkund.docx                                                                                                    |
|    |                                                                                |                                                                                                    |
|    |                                                                                | Guardar y continuar Cancelar                                                                                                    |
| e  | En los motodotos os registron al                                               | Enviar un artículo                                                                                                    |
| 0. | título, resumen                                                                | 1. Inicio     2. Cargar el envio     3. Introducir los metadatos     4. Confirmación     5. Siguientes pasos                                                                              |
|    |                                                                                | Prefijo Título *                                                                                                    |
|    |                                                                                | Si el título del libro comienza con "Unia" o "El/La/Los/Los" (o<br>algo similar que no debiera considerarse en el orden<br>alfabético) sitúa esta palabra en Prefijo.<br>Español (España) |
|    |                                                                                | Subtítulo                                                                                                    |
|    |                                                                                | Resumen<br>□ 10 B I U !!! !!! !!! ×' ×, o <sup>o</sup> 22 ↔ 32 IL Upload ±.                                                                                                    |
|    |                                                                                | Autoría y colaboradores/as Añadir colaborador/a                                                                                                    |
|    |                                                                                | Nombre Correo electrónico Rol Contacto Añadir autor/a principal navegacion                                                                                                    |
|    | Recuerde incluir la información de                                             | ► Maria Lopez Gomez DFrs @gmail.com Autor/a I I IIIIIIIIIIIIIIIIIIIIIIIIIIIIIIII                                                                                                    |
|    | dar click en añadir colaborador/a                                              |                                                                                                    |

Universidad de Santander - UDES. Calle 70 Nº 55 - 210 Bucaramanga, Colombia, PBX 57-7-6516500 Ext. 1222 - 1969 E-mail: revistacuidarte@udes.edu.co Website: https://revistacuidarte.udes.edu.co/

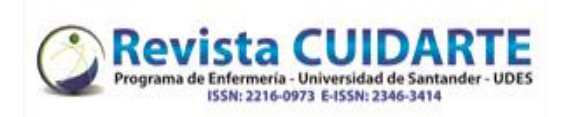

| Pasos |                                                                       | Imágenes                                                                                                    |
|-------|-----------------------------------------------------------------------|----------------------------------------------------------------------------------------------------|
| . 0   | Registrar las palabras clave en los                                   | Mejoras adicionales                                                                                                    |
|       | tres idiomas y como aparecen                                          | Palabras clave *                                                                                                    |
|       | exactamente en DeCS o MESH,                                           | Enfermería × Autores × Salud ×                                                                                                    |
|       | recuerda cada palabra debe                                            | English                                                                                                    |
|       | quedar por separado, para lo cual                                     | Español (España)                                                                                                    |
|       | posterior al ingreso deben dar                                        |                                                                                                    |
|       | click fuera de la casilla                                             | Citas *                                                                                                    |
|       |                                                                       |                                                                                                    |
|       | Anexar las citas bibliográficas o                                     |                                                                                                    |
|       | referencias                                                           |                                                                                                    |
|       |                                                                       |                                                                                                    |
|       |                                                                       |                                                                                                    |
|       |                                                                       | <b>OpenAIRE ProjectID</b><br>Si esta investigación tiene su origen en una iniciativa de la UE que cumple con la plataforma de                                                                                                    |
|       |                                                                       | metadatos <u>OpenAIRE</u> , incluya su ProjectID, un número de seis dígitos que corresponde con el                                                                                                    |
|       |                                                                       | identificador del acuerdo de subvención (Grant Agreement identifier).                                                                                                    |
|       |                                                                       |                                                                                                    |
|       | Finalmente dar click en guardar y                                     |                                                                                                    |
|       | continuar                                                             | Guardar y continuar Cancelar                                                                                                    |
| 7.    | Por ultimo dar click en finalizar el                                  | Enviar un artículo                                                                                                    |
|       | envío                                                                 |                                                                                                    |
|       |                                                                       | 1. Inicio         2. Cargar el envío         3. Introducir los metadatos         4. Confirmación                                                                                                    |
|       |                                                                       |                                                                                                    |
|       |                                                                       | 5. siguientes pasos                                                                                                    |
|       |                                                                       | Se ha subido su envío y ya está listo para ser enviado. Puede volver atrás para revisar y ajustar la<br>información que desee antes de continuar. Cuando esté listo haga clic en "Finalizar envío".<br>Finalizar envío<br>Cancelar |
| 8.    | El envío ha sido realizado. En<br>cuanto el editor inicie la tarea de | Envío completo                                                                                                    |
|       | darie fiujo, le sera notificado.                                      | Gracias por su interés por publicar con Revista Cuidarte                                                                                                    |
|       |                                                                       | ¿Y ahora qué?                                                                                                    |
|       |                                                                       | La revista ha sido notificada acerca de su envío y a usted se le enviará un                                                                                                    |
|       |                                                                       | correo electrónico de confirmación para sus registros. Cuando el editor                                                                                                    |
|       |                                                                       | haya revisado el envío contactará con usted.                                                                                                    |
|       |                                                                       |                                                                                                    |
|       |                                                                       | Por ahora, usted puede:                                                                                                    |
|       | Puede revisar los envíos                                              | <u>Revisar este envío</u>                                                                                                    |
|       | realizados, crear un nuevo envío o                                    | Crear un nuevo envío                                                                                                    |
|       | volver al escritorio                                                  | Volver al escritorio                                                                                                    |
|       | -                                                                     |                                                                                                    |
|       |                                                                       |                                                                                                    |
|       |                                                                       |                                                                                                    |
|       |                                                                       |                                                                                                    |
|       |                                                                       |                                                                                                    |

Universidad de Santander - UDES. Calle 70 Nº 55 - 210 Bucaramanga, Colombia, PBX 57-7-6516500 Ext. 1222 - 1969 E-mail: revistacuidarte@udes.edu.co Website: https://revistacuidarte.udes.edu.co/